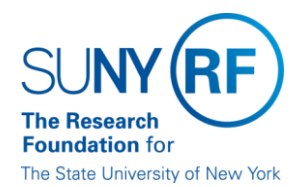

# **Release Notes**

Below is a summary of the RF BI Service Requests that are in the most recent release for the RF Report Center. This release moved into the production environment on Saturday, October 28<sup>rd</sup>, 2017.

| Category    | Description                                                                                                    | Service Request<br>Numbers |
|-------------|----------------------------------------------------------------------------------------------------|----------------------------|
| Enhancement | Subject Area: Usage Tracking: Folder: Time – Remove the timestamp on the Start Date data element to make the data results cleaner.                                                                                                    | 345720                     |
| Enhancement | <ul> <li>Data elements "NYS AIDS Institute Award" and "NYS AIDS Institute Award Value" have been added to the following subject areas and folders:</li> <li>Subject Area: Post Award Management: Folder: Terms and Conditions</li> <li>Subject Area: Account Receivables – Aging: Folder: Terms and Conditions</li> <li>Subject Area: Account Receivables – Receipts: Folder: Terms and Conditions</li> <li>Subject Area: Award Management – Installments: Folder: Terms and Conditions</li> <li>Subject Area: General Ledger – Balances: Folder: Terms and Conditions</li> <li>Subject Area: Grants Snapshot: Folder: Terms and Conditions</li> <li>Subject Area: Grants Snapshot – Award Credit Distribution: Folder: Terms and Conditions</li> <li>Subject Area: Grants Snapshot – Project Credit Distribution: Folder: Terms and Conditions</li> <li>Subject Area: Grants Snapshot – Financial Reporting: Folder: Terms and Conditions</li> </ul> | 345722                     |
| Enhancement | <ul> <li>Data element "Assignment Work Region" has been added to the following subject areas and folders:</li> <li>Subject Area: Human Resources – Operational Data Store: Folder: Assignment</li> <li>Subject Area: Human Resources – Benefit Enrollment: Folder: Assignment</li> <li>Subject Area: Human Resources – Labor Distribution: Folder: Assignment</li> <li>Data element "Work Region Minimum Wage" has been added to the following subject areas and folders:</li> <li>Subject Area: Human Resources – Operational Data Store: Folder: Work Region – Assignment</li> </ul>                                                                                                    | 341355                     |

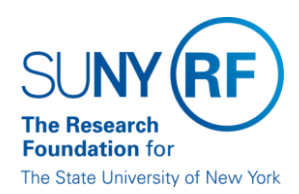

| Enhancement | <ul> <li>Subject Area: Post Award Management: Folder: Award Notes – Data element "Award Notes" results were returning slowly on dashboards analyses. Index element "Seq Num" was added to the dashboard analyses to improve performance. The following Dashboard pages were impacted:</li> <li>Dashboard: RF Activity Interface Reporting: Tab: APT Inquiry/Administrative Inquiry: Award Information Page</li> <li>Dashboard: Principal Investigator: Tab: My Grants: Award Information Page</li> </ul> | 347618 |
|-------------|----------------------------------------------------------------------------------------------------|--------|
| Bug         | Subject Area: CO Reporting – Snapshots: Folder: Fact – Risk Tolerance – Data element<br>Over Expended was returning incorrect data. This issue has been corrected.                                                                                                    | 349257 |
| Bug         | Subject Area: COEUS – Proposal Credit Distribution: Folder: Fact – Credit Distribution – Data element "Pct Calc Finan" and "Pct Calc Recog" was returning data with two decimal points, which caused the rounding of data. This issue has been corrected.                                                                                                    | 347424 |
| Bug         | Subject Area: Grants Snapshot: Folder Task Principal Investigator – Data Element Task<br>Principal Investigator was not returning data. This issue has been corrected.                                                                                                    | 347304 |

If you have any questions in regards to the above-listed release notes, please contact the Data Services team by sending an email to <u>rfreportcenter@rfsuny.org</u>

## Future Releases to RF Report Center

Visit the <u>RF Report Center page</u> on myRF to obtain the <u>most current release schedule</u> and Report Center information and resources.

Thank you for your continued support as we continue to enhance the RF Report Center to provide a robust analytical tool for the user community.

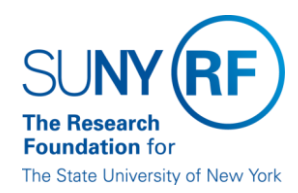

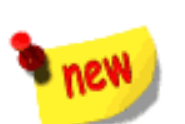

### **Report Center Tip and Tricks**

## How to Search for Data Elements or Folders in an Analysis

Have you ever run into the situation that you cannot find the data element you are looking for in a large number of folders? Well, don't panic next time, because the search function in RF Report Center will help you, and save you a lot of time and frustration.

Here are some tips that can help you to master the search function.

#### 1. Where do I find the Search function?

When creating or editing an analysis, under the criteria tab, there is a magnifying glass icon above the list of folders and data elements. That is the search button.

| Untitled<br>Criteria Results Promots Advanced                                                                                         |
|----------------------------------------------------------------------------------------------------|
| 🗆 Subject Areas 🔍 🚧 🖓 🖓 💱 🏭 🕎 🎼 🚟                                                                                                    |
| Operation of the selected Columns                                                                                                    |
| Agency Funding Type     Double click on column names in the Subject Areas pane to add them to the analysis. Once                      |
| Allowable Expense                                                                                                    |
| Award Philipan Inves     Award Award     Award Number : Award Name : Award NACUBO : Award Philipan Inves                              |
| Award Budgetary Control                                                                                                    |
| Award CFDA                                                                                                    |
| Award Compliances                                                                                                    |
| Award Contacts                                                                                                    |
| E 🖸 Award CO - Principal Investig                                                                                                    |
| Award Funding Details                                                                                                    |
| 🗈 🛅 Award Installment Details 🛛 🛛 Add filters to the analysis criteria by clicking on Filter option for the specific column in the Se |
| 🗉 🛅 Award Notes                                                                                                    |
| 🗉 🛅 Award Principal Investigator                                                                                                    |
| 🗄 🛅 Award References                                                                                                    |

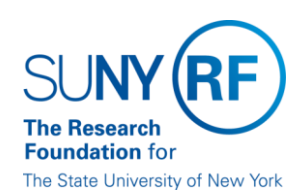

## 2. How do I use the Search function?

Click on the magnifying glass icon; an input field will show up.

| SUNYRF                    | Report Cen                                                                                | ter                                                                                                    |  |  |
|---------------------------|-------------------------------------------------------------------------------------------|----------------------------------------------------------------------------------------------------|--|--|
| Untitled                  |                                                                                           |                                                                                                    |  |  |
| Criteria Res              | Criteria Results Prompts Advanced                                                         |                                                                                                    |  |  |
| Subject Area              | as 💽 🙌 🗸 🍘 🚮                                                                              | ₩ 4 2 2 2 2 2 2 2 2 2 2 2 2 2 2 2 2 2 2                                                                                                    |  |  |
| I.                        |                                                                                           | Selected Columns                                                                                                    |  |  |
|                           | rd Management cy Funding Type able Expense voice d Budgetary Control d CFDA d Compliances | Double click on column names in the Subject Areas pane to add them to the analy<br>Award<br>Award Number 🗮 🗎 Award Name 🗮 🗎 Award NACUBO 🗮 🗎 Award PI E |  |  |
| 🗄 📄 Award                 | d Contacts                                                                                | Filters                                                                                                    |  |  |
| Award     Award     Award | d Funding Details                                                                         | Add filters to the analysis criteria by clicking on Filter option for the specific column                                                               |  |  |

Type in the keyword(s) of the data element you are looking for. For example, we are looking for the data element "Award Location Code," but we are not sure if the data element name in RF Report Center is "Awd Loc Code" or "Award Location Code." We can type in "location" in the input field, looking for any data elements with the keyword "location." (FYI, the input field for the search function is not case sensitive.) Press "Enter," all data elements with the keyword "location" shows up.

| SUNY RF Report Cente                                                                                                    | er de la constant de la constant de la constant de la constant de la constant de la constant de la constant de                                                                                                    |
|----------------------------------------------------------------------------------------------------|----------------------------------------------------------------------------------------------------|
| Untitled                                                                                                    |                                                                                                    |
| Criteria Results Prompts Advanced                                                                                                    |                                                                                                    |
| 🗆 Subject Areas 🛛 🖓 🗸 🔞 🚵                                                                                                    |                                                                                                    |
| location                                                                                                    | selected Columns                                                                                                    |
| Award Location Code     Award Location Name     Location id     Operating Location     Project Location Code     Project Location Name     Project Operating Location Name     Task Location Code     Task Location Name | Double click on column names in the Subject Areas pane to add them to the analysis. Once added, c<br>Award<br>Award Principal Investigator<br>Award Number 🗮 🗐 Award Name 🗮 🗐 Award NACUBO 🧱 🗐 Award PI Employee Number |
| Id E <sup>™</sup> Location Id                                                                                                    | ⊡ Filters                                                                                                    |
|                                                                                                    | Add filters to the analysis criteria by clicking on Filter option for the specific column in the Selected G                                                                                                    |
| <b>4</b>   Page                                                                                                    | RF RC Release 04 October FY18                                                                                                    |

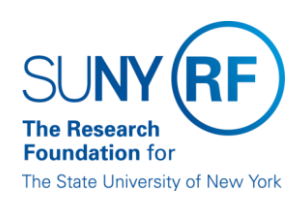

## 3. What folder does the data element I am searching for comes from?

Simply move your cursor to the data element.

| SUNY RF Report Center                                                                                                    |                                                                                                    |
|----------------------------------------------------------------------------------------------------|----------------------------------------------------------------------------------------------------|
| Untitled<br>Criteria Results Prompts Advanced<br>Subject Areas Award Location Code<br>Award Location Na Post Award Management<br>Cocation id<br>Operating Location<br>Project Location Code<br>Project Location Name<br>Project Location Name<br>Project Coperating Location Name<br>Compared Description Name<br>Compared Description Name<br>Compare | Selected Columns Ouble click on column names in the Subject Areas pane to add them t tt/Award Award Award Award Number I Award Name I Award NACUBO I Filters d filters to the analysis criteria by clicking on Filter option for the spece |

See the highlighted information in the screenshot above. This means the data element "Award Location Code" comes from the Award Folder of the Post Award Management Subject Area.

### 4. How do I return to the list of all data elements and folders?

Click on the magnifying glass icon again will bring you back to the list of all data elements and folders.

| SUNY RF Report Cent                                                                                                    | er                                                                                                    |
|----------------------------------------------------------------------------------------------------|----------------------------------------------------------------------------------------------------|
| Untitled                                                                                                    |                                                                                                    |
| Criteria Results Prompts, Adve                                                                                                    | -                                                                                                    |
| 🗆 Subject Areas 💽 🗤 🗣 🔞                                                                                                    |                                                                                                    |
| location                                                                                                    | Selected Columns                                                                                                    |
| Award Location Code     Award Location Name     Cocation id     Operating Location     Project Location Code     Project Location Name | Double click on column names in the Subject Areas pane to add them to th         Award         Award Number 🗮 🗐 Award Name 🗮 🗐 Award NACUBO 🧱 🗐 Av |

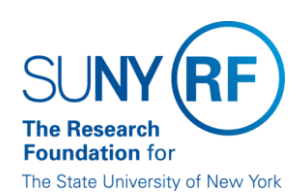

### 5. Does the search function work for folders as well?

. . .

.

-

Yes. Searching folders work in the same way as searching data elements. For example, we are searching for the "Vendor Employee" folder. Type in "vendor" and press "Enter." All the data elements and folders with the keyword "vendor" will show as results. You can even expand the folder in the search results.

| SUNY (RF) Report Center                                                                                                    |  |  |  |  |  |
|----------------------------------------------------------------------------------------------------|--|--|--|--|--|
| Untitled                                                                                                    |  |  |  |  |  |
| Criteria Results Prompts Advanced                                                                                                    |  |  |  |  |  |
|                                                                                                    |  |  |  |  |  |
| Selected Columns                                                                                                    |  |  |  |  |  |
| Double click on column names in the Subject Areas pane to add them to the analysis. Once ad         Award       Award Principal Investig         Award Number       Award Name         Award Number       Award Pincipal Investig         Award Number       Award Pincipal Investig         Award Number       Award Pincipal Investig         Award Number       Award Pincipal Investig         Award Name       Award NACUBO         Filters       Add filters to the analysis criteria by clicking on Filter option for the specific column in the Select |  |  |  |  |  |
|                                                                                                    |  |  |  |  |  |